## คู่มือการใช้ระบบ คลังข้อสอบ

1.เข้าเว็บ <u>http://www.kidsbangna.ru.ac.th ไป</u> คลิกที่เมนู ข่าวสารและ
 กิจกรรม → สำหรับบุคลากร → ระบบคลังข้อสอบ

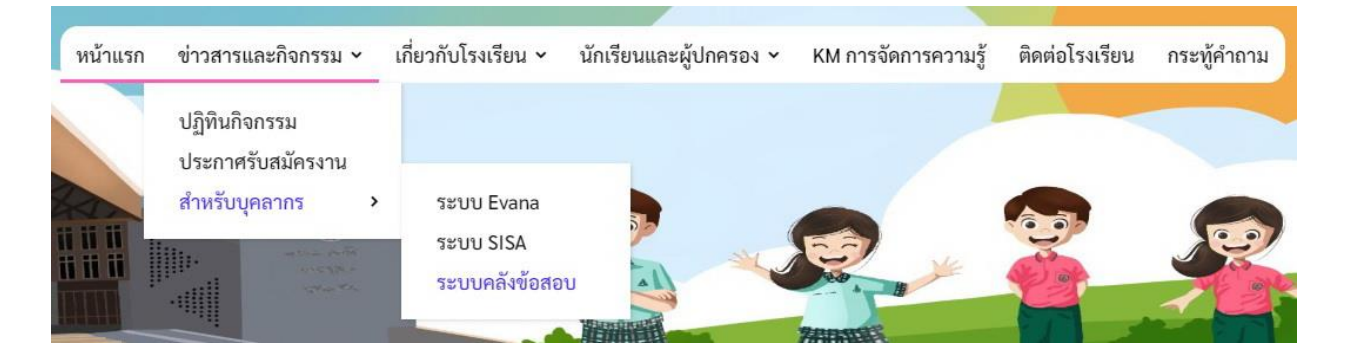

2. Login เข้าสู่ระบบโดยใส่ <mark>ชื่อผู้ใช้และรหัสผ่าน</mark> เป็นเลข

<u>บัตรประชาชน 13 หลัก</u> ของบุคลากร

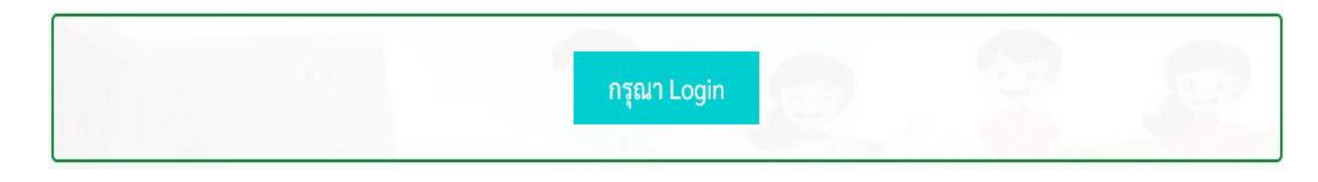

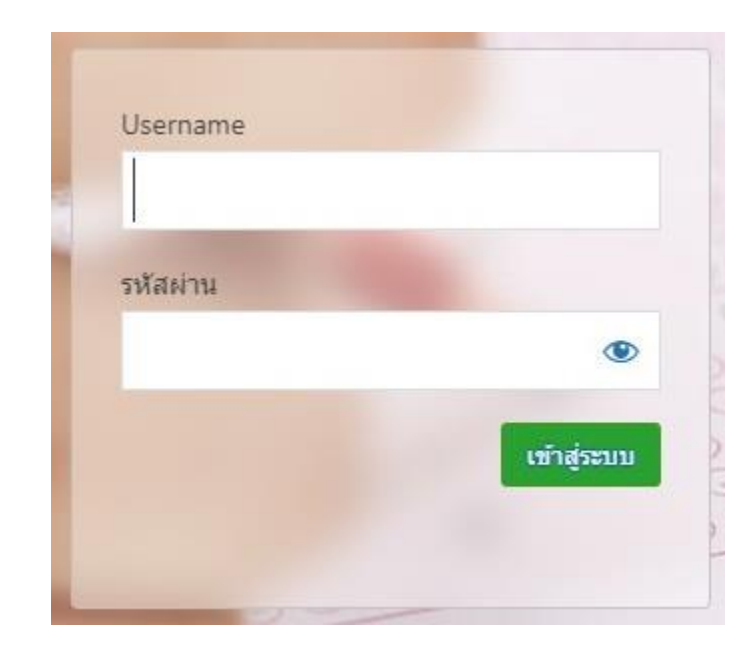

## 3. ตรวจสอบชื่อสกุล และ กรอกรายละเอียดของข้อสอบ

## คลิกที่ปุ่ม "<u>บันทึกข้อสอบ</u>"

| อาจารย์ มณชญา สักกามาศ 🦾 ตรวจสอบชื่อ-สกุล (1.)<br>อัพโหลดเอกสาร     |           |         |              |           |        |
|---------------------------------------------------------------------|-----------|---------|--------------|-----------|--------|
| ชื่อวิชา : กรุณาเลือกวิ                                             | วิชา      |         | •            |           |        |
| รหัสวิชา : กรุณากรอกรง                                              | สัสวิชา   |         |              |           |        |
| ระดับขั้น : กรุณาเลือกระดับขั้น                                     |           |         |              |           |        |
| ปีการศึกษา : กรุณาเลือกปีการศึกษา 🔹 ภาคเรียน : กรุณาเลือกภาคเรียน 🗸 |           |         |              |           |        |
| อัพไฟล์เอกสาร :<br>เสือกไฟล์ ไม่ได้เลือกไฟล์ใด                      |           |         |              |           |        |
| บันทักเอกสาร คลิก บันทึกข้อสอบ 4. ไฟล์ข้อสอบที่บันทึกเรียบร้อย 5.   |           |         |              |           |        |
| ลำดับที่                                                            | ชื่อไฟล์  | วิชา    | วัน-เดือน-ปี | ดาวน์โหลด | Delete |
| 1                                                                   | ทดสอบ.pdf | ภาษาไทย | 2022-07-04   | Download  | Delete |
|                                                                     |           |         |              |           |        |

สามารถแก้ไข ชื่อสกุล และ รหัสผ่าน โดยคลิกที่เมนู "<u>แก้ไขโปรไฟล์</u>"
 หรือ คลิกเมนู "<u>ออกจากระบบ</u>" เมื่อเลิกใช้งาน

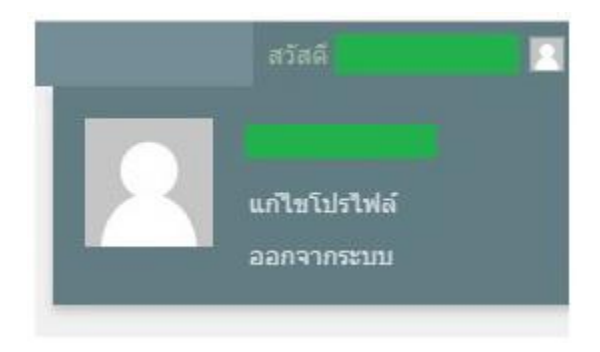